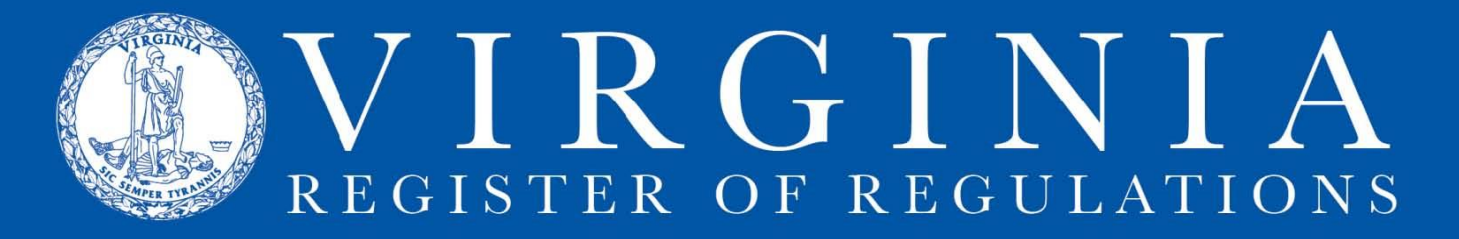

# LOG IN TO RIS

### 1. Go to http://lis.virginia.gov.

2. In the left-hand column of the page, click RIS Users (account required)

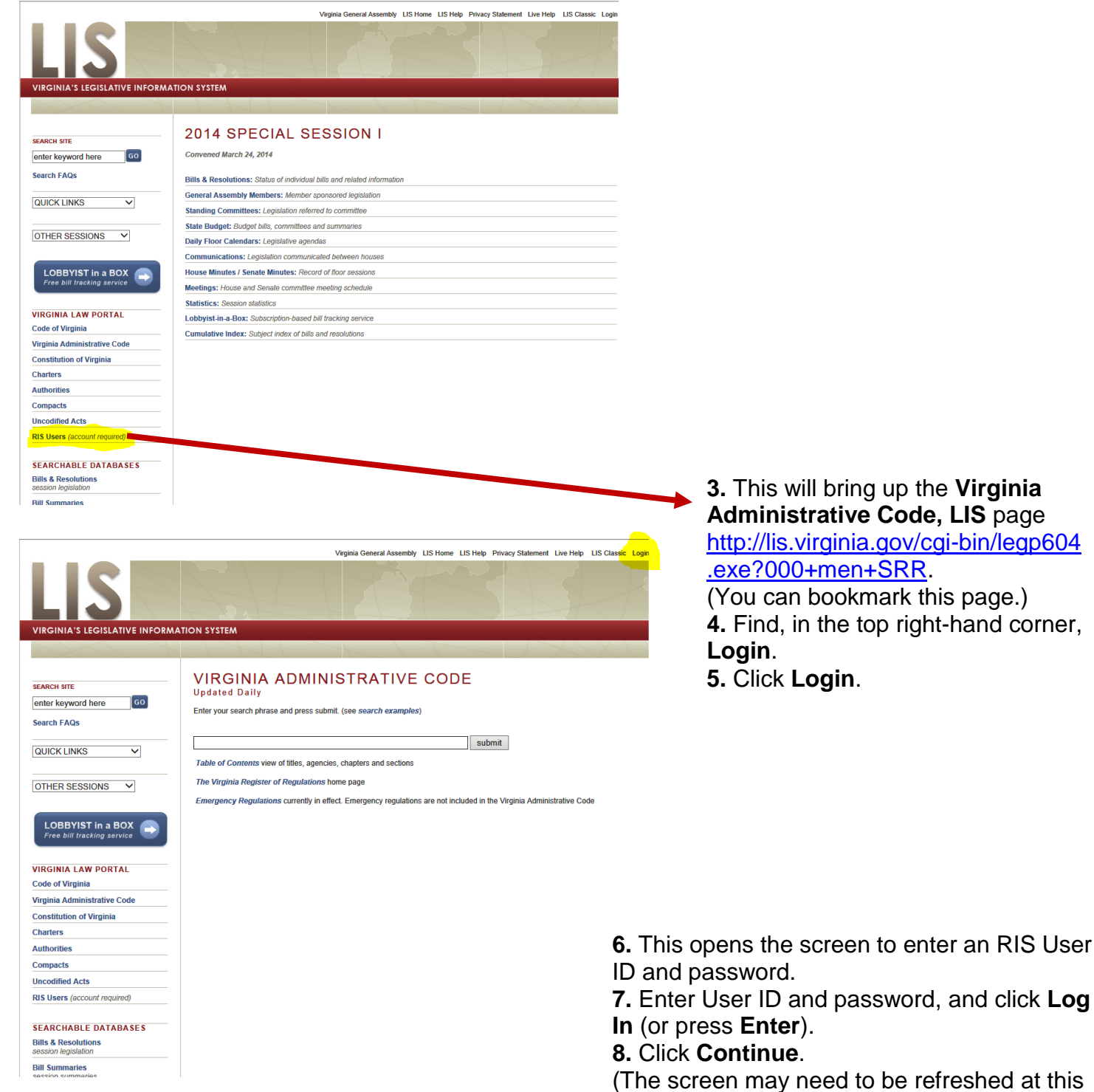

point, using the refresh button or **F5**.)

**9.** Regulation Information System will now show, along with a list of the agencies to which you have access, listed below it.

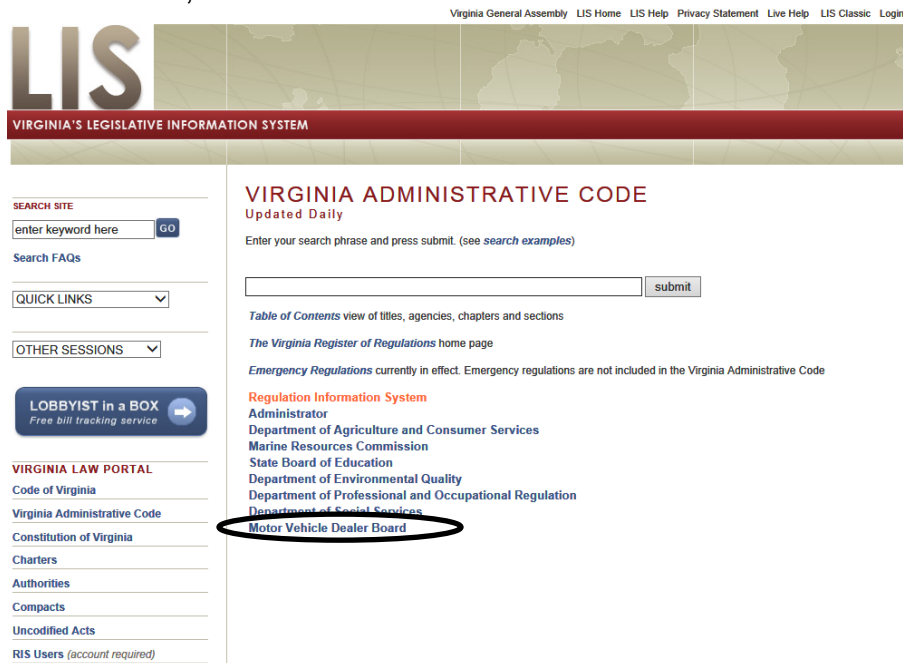

10. Click on agency name to bring up the projects listed at that agency.

If your agency name does not appear below **Regulation Information System**, refresh the screen (press the F5 key or click on the refresh icon in Internet Explorer address bar):

11. Click on the file folder icon to open an individual project.

| R      |               | S                                                             |                                            |                   |            |            | 3            | S-       | P         |
|--------|---------------|---------------------------------------------------------------|--------------------------------------------|-------------------|------------|------------|--------------|----------|-----------|
| REGU   | LATION INF    | ORMATION SYSTEM                                               |                                            |                   |            |            |              |          |           |
| Το     | wnHall Sign I | n Projects                                                    | Tools (                                    | Cumulative Table  | Time Frame | Calculator | Style Manual | RIS      | Resources |
| Creat  | Agency of All | 40 - DEPARTMEN                                                | es Here Or Creat                           | SERVICES          | Reset ?    |            |              |          | ~         |
| Open   | Projects      | Chapter-Description                                           |                                            | Last Update       | d Stage    | Eff. Date  |              | Comments | Action    |
| 2      | 833           | CH 0705 Amend CPS r<br>Abraham's Law                          | egulation to comply                        | with 2/26/2008    | Emergency  |            | Re-Sync      | 1        | 2436      |
| $\geq$ | 2272          | CH 0121 Information for<br>Systems                            | r Licensure-Family I                       | Day 4/15/2013     | Final      |            | Re-Sync      | 1        | 3953      |
|        | 2541          | CH 0411 Repeal Gener<br>Components                            | al Relief Program A                        | dult 7/2/2012     | Emergency  | 2012-07-02 | Re-Sync      | <u>0</u> | 3518      |
|        | 2776          | CH 0661 Revise regulat<br>changes and implement<br>automation | tion for programmat<br>tation of statewide | ic 3/31/2014      | Final      |            | Re-Sync      | 8        | 3442      |
| $\geq$ | 2893          | CH 601 Revise Guidelin<br>Toward SNAP Eligibility             | es for Counting Inc                        | ome 3/12/2014     | Final      |            | Re-Sync      | <u>0</u> | 3498      |
| $\geq$ | 3227          | CH 0073 Licensed Assi<br>Regulation Comprehense               | sted Living Facilities                     | 11/6/2012         | Proposed   |            | Re-Sync      | 2        | 3671      |
| $\geq$ | 3368          | CH 0675 Amend Person                                          | nnel Policies Regula                       | ation 7/21/2014   |            |            | Post         | 1        | Del!      |
| $\geq$ | 3376          | CH 0185 Adopt New St<br>Day Centers                           | andards for License                        | d Child 2/25/2013 | Proposed   |            | Re-Sync      | <u>0</u> | 3778      |
|        | 3458          | CH 0211 Amend Resou                                           | rce. Enster and Add                        | ntive 3/11/2013   | Proposed   |            |              | 0        | 3822      |

## **12.** Click on the VAC number to open a section in the project.

| Create E | ntry | Search This Project Uploa | ds Create Report Documents within Stage V Within Stage: V Go All: |  |  |  |  |
|----------|------|---------------------------|-------------------------------------------------------------------|--|--|--|--|
| Sections |      |                           |                                                                   |  |  |  |  |
| Delete   | Cha  | apter Section             | Description                                                       |  |  |  |  |
| X        | 72   | 22VAC40-72                | STANDARDS FOR LICENSED ASSISTED LIVING FACILITIES                 |  |  |  |  |
| X        | 72   | 22VAC40-72-10             | Definitions                                                       |  |  |  |  |
| x        | 72   | 22VAC40-72-20             | Legal base and applicability                                      |  |  |  |  |
| x        | 72   | 22VAC40-72-40             | Program of care                                                   |  |  |  |  |
| X        | 72   | 22VAC40-72-50             | Licensee                                                          |  |  |  |  |
| X        | 72   | 22VAC40-72-55             | Registration                                                      |  |  |  |  |
| X        | 72   | 22VAC40-72-60             | Disclosure                                                        |  |  |  |  |
| X        | 72   | 22VAC40-72-70             | [Reserved]                                                        |  |  |  |  |
| x        | 72   | 22VAC40-72-90             | Infection control program                                         |  |  |  |  |
| X        | 72   | 22VAC40-72-100            | Incident reports                                                  |  |  |  |  |
| X        | 72   | 22VAC40-72-110            | [Reserved]                                                        |  |  |  |  |
| X        | 72   | 22VAC40-72-120            | Conservator or guardian                                           |  |  |  |  |
| X        | 72   | 22VAC40-72-130            | Management and control of resident funds                          |  |  |  |  |
| x        | 72   | 22VAC40-72-140            | Resident accounts                                                 |  |  |  |  |
| X        | 72   | 22VAC40-72-150            | Safeguarding residents' funds                                     |  |  |  |  |
| x        | 72   | 22VAC40-72-160            | Personnel policies and procedures                                 |  |  |  |  |
| X        | 72   | 22VAC40-72-170            | Staff general qualifications                                      |  |  |  |  |
| X        | 72   | 22VAC40-72-180            | Staff orientation                                                 |  |  |  |  |
| X        | 72   | 22VAC40-72-191            | Administrator qualifications                                      |  |  |  |  |
| X        | 72   | 22VAC40-72-201            | Administrator provisions and responsibilities                     |  |  |  |  |

### **13.** Click "[edit]" to open an MS Word version (editable) of the section.

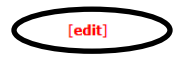

back prev next vac integ hilite

Part II Administration and Administrative Services

#### 22VAC40-72-50. Licensee. (Repealed.)

A. The licensee shall ensure compliance with all regulations for licensed assisted living facilities and terms of the license issued by the department; with relevant federal, state or local laws and other relevant regulations; and with the facility's own policies and procedures.

B. The licensee shall meet the following requirements:

1. The licensee shall give evidence of financial responsibility.

#### 14. Choose Open.

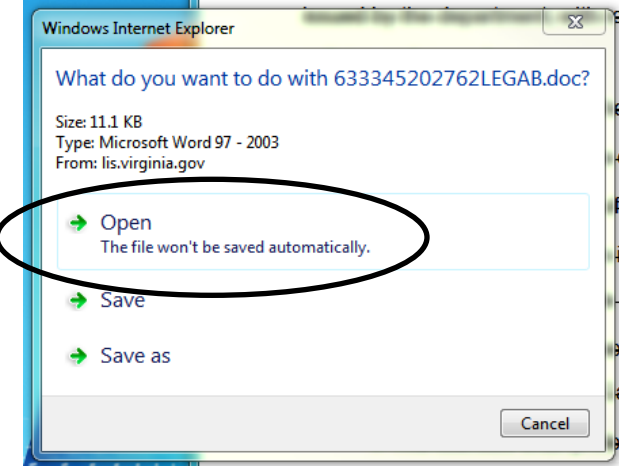

**15.** A new window with the MS Word version of the section, including strikes and underlined text (if there is any), will open. You should see an additional tab on your MS Word ribbon labeled "Add-Ins" containing the RIS group of commands as shown here. If not, <u>click here for instructions</u> to download the RIS toolbar.

| W                        | And in case of the local division of the local division of the loc | 0            | Document1 - Microsoft Word |
|--------------------------|----------------------------------------------------------------------------------------------------|--------------|----------------------------|
| File Home Insert Page La | yout References Mailings Review<br>Click Add-Ins to see your RIS Update b                                                                                                    | View Add-Ins |                            |

**16.** When you make changes to the text of the MS Word version of the section, click RIS Update to save those changes to the RIS project. If the changes don't appear in the html version of the section, first refresh the screen. If the changes still don't appear, use these <u>RIS Frequently Asked Questions</u> to troubleshoot the problem.

If complications, problems, or questions persist, contact Anne Bloomsburg via email <u>abloomsburg@dls.virginia.gov</u> or telephone 804-786-3591 X259 or Karen Perrine via email <u>kperrine@dls.virginia.gov</u> or telephone 804-786-3591 X261. Also available are <u>login troubleshooting suggestions</u> on the Register website.